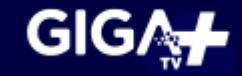

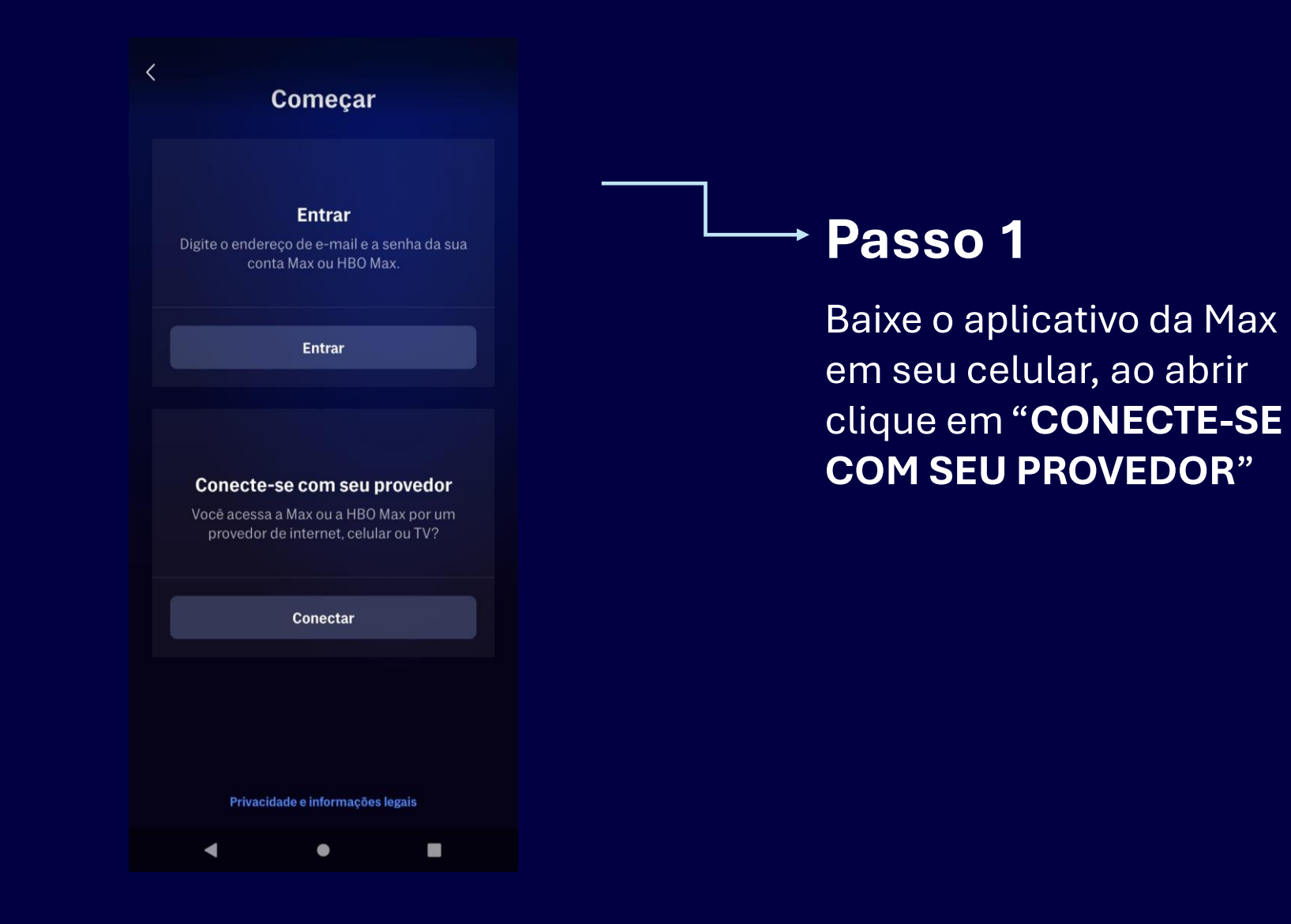

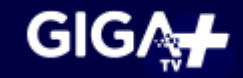

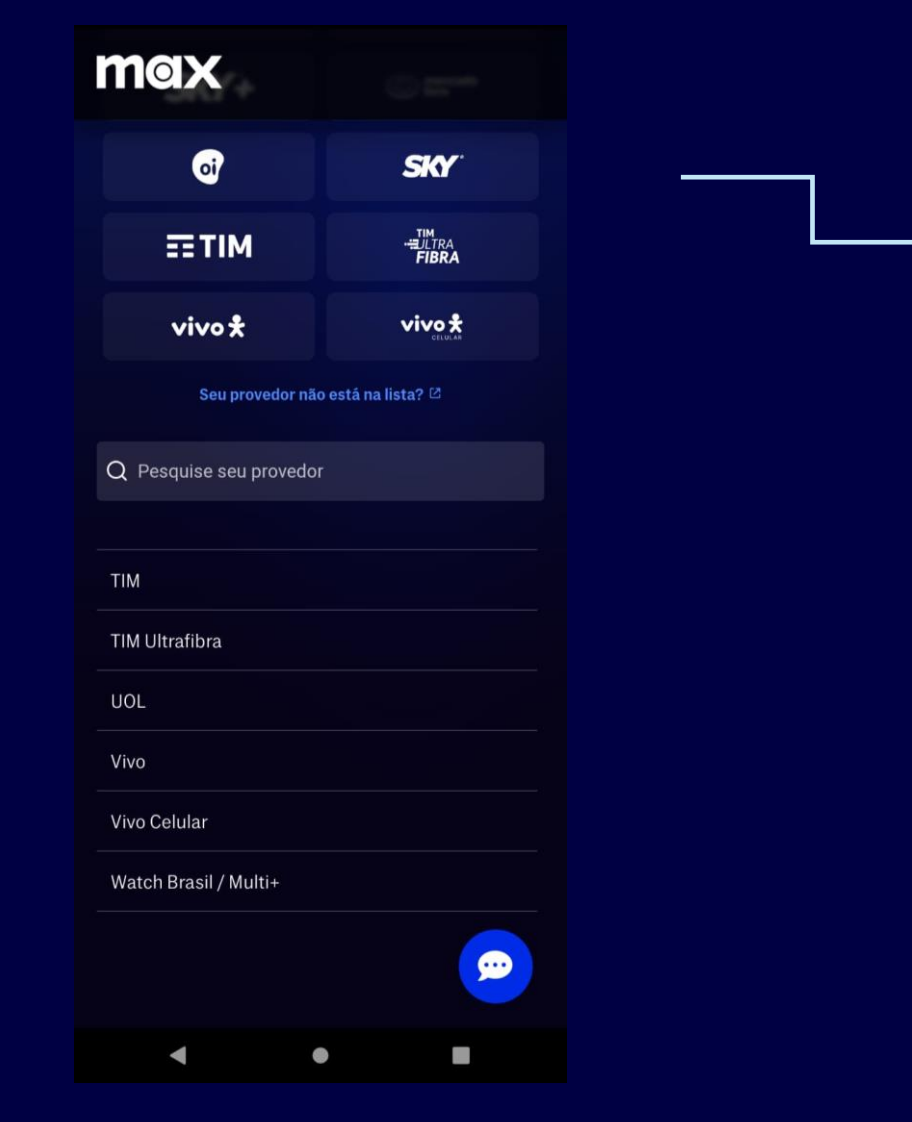

## → Passo 2

Na pesquisa de provedor localize a 'Watch Brasil' e selecione

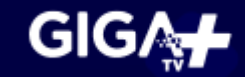

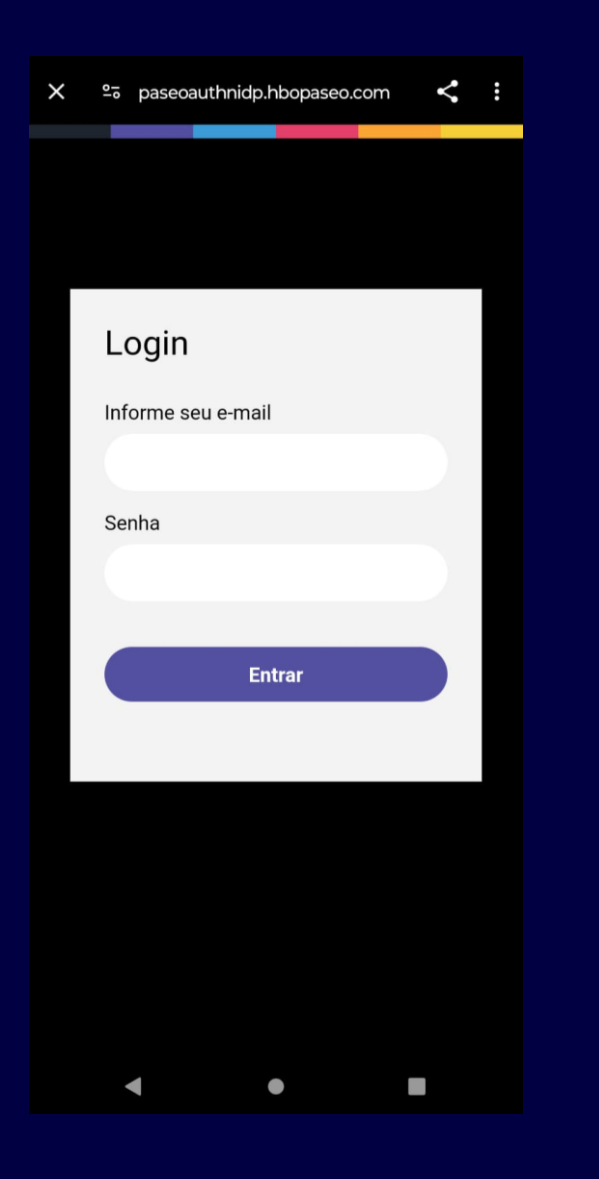

## Passo 3

Para fazer o login insira o mesmo e-mail e senha utilizados na Giga+ TV

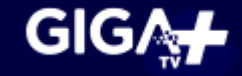

| Quem está assistindo? |             |          |
|-----------------------|-------------|----------|
| 2                     |             | crianças |
| larisse               |             | Crianças |
|                       | +           |          |
|                       |             |          |
|                       | Novo perfil |          |
|                       | Editar      |          |
|                       |             |          |
|                       |             |          |
|                       |             |          |
|                       |             |          |
|                       |             |          |
| •                     | ٠           | -        |

## Passo 4

Pronto! Agora é só
aproveitar o conteúdo!
Caso ainda não tenha
ativado basta seguir o
passo a passo inserindo
os dados conforme
solicitado